### User manual for filling reappear form

Go to to MDU Website then click to Examination then search Online Re appear Form Tab and click.

### Mdu.ac.in-----→ Examination------→ Online Re appear Form

Step 1. Kindly login mdu website i.e. mdu.ac.in

Step 2. Click on the the link Examination and drag

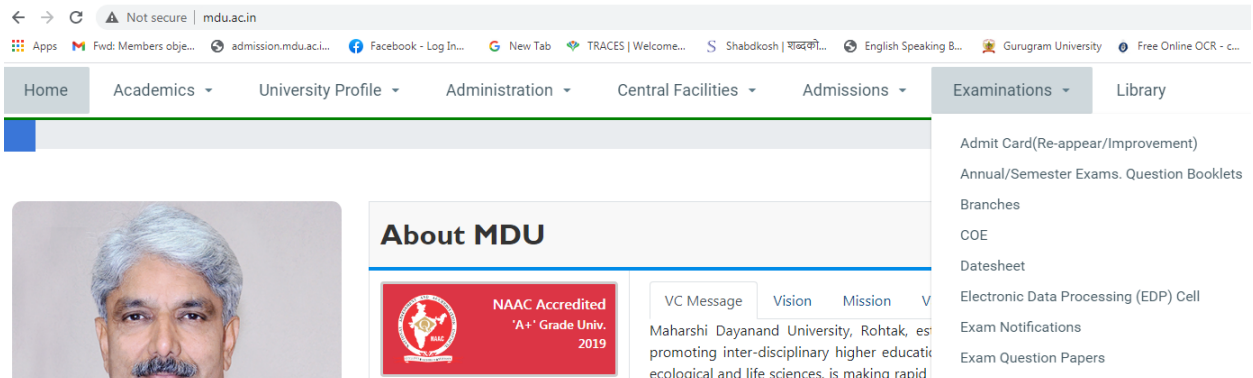

Result Gazette

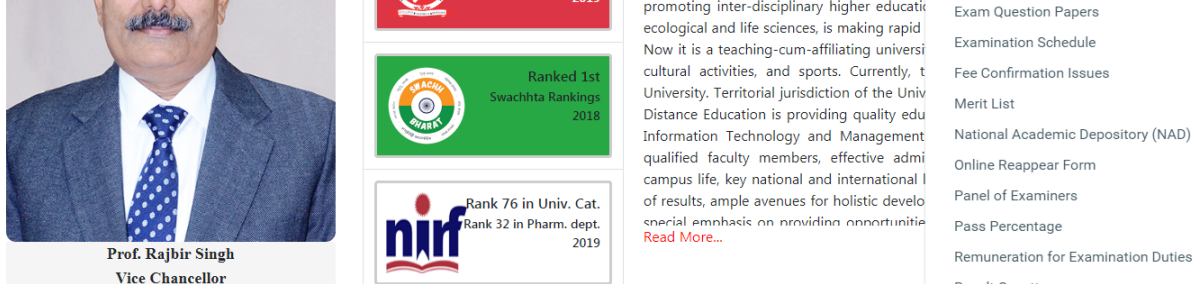

Step 3. Click on the online reappear form given in the examination.

| WAHARSHI DAYANAND<br>UNIVERSITY                                                                                       | Download App: Android                     |
|----------------------------------------------------------------------------------------------------|-------------------------------------------|
| MDU Website Instructions Re/Improvement Revised Schedule User Manuals * R                                             | e/improvement Schedule Contact Us         |
| Student Portal                                                                                                    | Welcome Back                              |
| <ul> <li>User Manual to download Admit Card M.Phil./Ph.d/URS</li> </ul>                                               | Login As                                  |
| Step by Step Guide to download admit card                                                                             | Candidate not having MDU Registration No. |
| <ul> <li>Fourth Online Counselling for filling up vancant seats in various PG and LLB 3 Years<br/>Programs</li> </ul> | Candidate having MDU Registration No.     |
| Please note that the incomplete application form will be summarily rejected for the admission.                        | Admin                                     |
| Note: Intermediate Semester Admission Process                                                                         |                                           |
| ➤ User Mannual                                                                                                    | Registration No./LISer.Id                 |
| What is the difference between a new student and old student ?                                                        |                                           |
| Create Your Account (For Students not having MDU Registration Number)                                                 | Password                                  |
| Create Your Account (For Students having MDU Registration Number)                                                     | Login                                     |
|                                                                                                    | Forgot Password                           |

I: - If student login already created or studying now in college then click to forget password & fill all detail like Student Name, Father Name, Mother Name and Date of Birth & click to below button.

I: - यदि छात्र लॉगिन पहले से ही बना हुआ है या अब कॉलेज में अध्ययन कर रहा है, तो पासवर्ड भूलने के लिए क्लिक करें और छात्र नाम, पिता का नाम, माता का नाम और जन्म तिथि जैसे सभी विवरण भरें और नीचे दिए गए बटन पर क्लिक करें।

| 💦 Inbox (9) - vipin.nan 🗙 🛛 💁 Google Translate | × S M.D University × S M.D University ×   | 🌒 MDU 🛛 🗙 🛛 🎯 Maharshi Dayanand 🗙 📔 < Positions / Kite         | × S M.D University | ×   + – ø ×             |
|------------------------------------------------|-------------------------------------------|----------------------------------------------------------------|--------------------|-------------------------|
| ← → C ▲ Not secure   student.mdu.a             | ac.in/Regular/PasswordRecoveryWindow.aspx |                                                                |                    | 🖈 🚳 i                   |
| University Main Website                        |                                           | Forget Password                                                |                    | Î                       |
|                                                |                                           | Fill up all the details strictly as per your official records. |                    |                         |
|                                                |                                           | Enter your name*                                               |                    |                         |
|                                                |                                           | Ştudent Name                                                   |                    |                         |
|                                                |                                           |                                                                |                    |                         |
|                                                |                                           | Your father name *                                             |                    |                         |
|                                                |                                           | Father Name                                                    |                    |                         |
|                                                |                                           |                                                                |                    |                         |
|                                                |                                           | Your mother Name *                                             |                    |                         |
|                                                |                                           | Mother Name                                                    |                    |                         |
|                                                |                                           |                                                                |                    |                         |
|                                                |                                           | Your date of birth *                                           |                    |                         |
|                                                |                                           | Your DOB (dd/MMM/yyyy)                                         |                    |                         |
|                                                |                                           |                                                                |                    |                         |
|                                                |                                           | Get Random Password                                            |                    |                         |
|                                                |                                           |                                                                |                    |                         |
|                                                |                                           |                                                                |                    | ◆ 奇 町 小い ENG 11:38 AM □ |
| > Type nere to search                          |                                           |                                                                |                    | 12-01-2021              |

II: - If student not registered yet then click to **Red Button** (*Create Your Account (For Student having MDU Registration No.*)) on Left side & create student login through their Registration No.

यदि छात्र अभी तक पंजीकृत नहीं है, तो बाईं ओर लाल बटन पर क्लिक करें और अपने पंजीकरण नंबर के माध्यम से छात्र लॉगिन बनाएं।

|                              | MARARSHI DAVANAND<br>UNIVERSITY                                                                                        | Download App: And                         | bio |
|------------------------------|----------------------------------------------------------------------------------------------------|-------------------------------------------|-----|
|                              | MDU Website Instructions Re/Improvement Revised Schedule User Manuals *                                                | Re/improvement Schedule Contact Us        |     |
|                              | Student Portal                                                                                                    | Welcome Back                              |     |
|                              | User Manual to download Admit Card M.Phil/Ph.d/URS                                                                     | Login As                                  | _   |
|                              | Step by Step Guide to download admit card                                                                              | Candidate not having MDU Registration No. |     |
|                              | <ul> <li>Fourth Online Counselling for filling up vancant seats in various PG and LLB 3 Years<br/>Programs</li> </ul>  | Candidate having MDU Registration No.     |     |
|                              | <ul> <li>Please note that the incomplete application form will be summarily rejected for the<br/>admission.</li> </ul> | O SAdmin                                  |     |
|                              | Note: Intermediate Semester Admission Process                                                                          | Name                                      |     |
|                              | ▶ User Mannual                                                                                                    | Registration No./User Id                  |     |
|                              | • What is the difference between a new student and old student ?                                                       | Bernard                                   |     |
|                              | Create Your Account (For Students not having MDU Registration Number)                                                  | Password                                  |     |
|                              | Create Your Account (For Students having MDU Registration Number)                                                      | Login                                     |     |
|                              |                                                                                                    | Forgot Password                           |     |
| student.mdu.ac.in/Regular/Re | egistrationStep1.aspx                                                                                                  |                                           | -   |

| 😽 Inbox (9) - vipin.nan 🗙 🛛 🔤 Goo                               | gle Translate 🗴 🛛 😨 M.D. University 🗙 🛛 😨 M.D.U. Student Portal 🗴 🖉 M.D.U. 🗴 🖉 M.D.U. 🗴 🖉 M.D.U. 🗴 🖉 M.D.U. Viversity | × + - 0                                | ×      |
|-----------------------------------------------------------------|----------------------------------------------------------------------------------------------------|----------------------------------------|--------|
| $\leftrightarrow$ $\rightarrow$ $\mathbf{C}$ (A Not secure   st | udent.mdu.ac.in/Regular/RegistrationStep1.aspx                                                                        | ☆ 🍪                                    | :      |
| Student Portal                                                  |                                                                                                    |                                        | Î      |
| University Main Website                                         | Sign Up                                                                                                    |                                        |        |
|                                                                 | Enter Your Registration Number                                                                                        |                                        |        |
|                                                                 | Name(As per your latest DMC/Result)                                                                                   |                                        |        |
|                                                                 | Father's Name(As per your latest DMC/Result)                                                                          |                                        |        |
|                                                                 | Enter Your Mobile Number                                                                                              |                                        |        |
|                                                                 | Enter Your Email                                                                                                    |                                        |        |
|                                                                 | Send OTP                                                                                                    |                                        |        |
|                                                                 | OTP is being sent on your mobile number/email-id.                                                                     |                                        |        |
|                                                                 |                                                                                                    |                                        |        |
|                                                                 |                                                                                                    |                                        |        |
| 🔎 Type here to search                                           | O H 🖪 🧿 🌢 💽 🗾                                                                                                    | へ ら につ diw) ENG 11:45 AM<br>12-01-2021 | $\Box$ |

Step 4. Login your form through your registration no and password.

| My Profile                      |                                                                                                    |                                            |                                             |       |  |  |  |  |
|---------------------------------|----------------------------------------------------------------------------------------------------|--------------------------------------------|---------------------------------------------|-------|--|--|--|--|
| Personal Information            | PERSONAL DETAIL STATUS                                                                                                    |                                            |                                             |       |  |  |  |  |
| Address                         |                                                                                                    |                                            |                                             |       |  |  |  |  |
| Biometric                       |                                                                                                    |                                            |                                             |       |  |  |  |  |
| Social                          | Please complete your registration process by filling your Personal. Biometric, Address and Social Details, Only then you can |                                            |                                             |       |  |  |  |  |
| Education Details               | proceed further.                                                                                                    |                                            |                                             |       |  |  |  |  |
| Pay Seat Alloted Admission Fees |                                                                                                    |                                            |                                             |       |  |  |  |  |
| Payment Receipt                 | #                                                                                                    | Status                                     | View/Edit/Incort                            |       |  |  |  |  |
| Print Application Form          |                                                                                                    | Status                                     | view/Euro/Insert                            |       |  |  |  |  |
|                                 | Personal Information                                                                                                    | Completed                                  | Click here                                  |       |  |  |  |  |
|                                 | Address                                                                                                    | Completed                                  | Click here                                  |       |  |  |  |  |
|                                 | Biometric                                                                                                    | Completed                                  | Click here                                  |       |  |  |  |  |
|                                 | Social                                                                                                    | Social Completed Click here                |                                             |       |  |  |  |  |
|                                 | Education Details                                                                                                    | InComplete                                 | Click here                                  |       |  |  |  |  |
|                                 |                                                                                                    |                                            |                                             |       |  |  |  |  |
|                                 |                                                                                                    |                                            |                                             |       |  |  |  |  |
|                                 | COURSE DETAILS                                                                                                    |                                            |                                             |       |  |  |  |  |
|                                 |                                                                                                    |                                            |                                             |       |  |  |  |  |
|                                 |                                                                                                    |                                            |                                             |       |  |  |  |  |
|                                 | Please check your details available                                                                                          | with us. If any issue - For DDE students ( | email at supdtug.dde@mdurohtak.ac.in (For l | Under |  |  |  |  |
|                                 | Graduate Programs) supdtpg.dde@                                                                                              | mdurohtak.ac.in (For Post Graduate Pro     | grams)                                      |       |  |  |  |  |
|                                 | and for Regular students e-mail at                                                                                           | reg.admission@mdu.ac.in .                  |                                             |       |  |  |  |  |
|                                 |                                                                                                    |                                            |                                             |       |  |  |  |  |

**Step 5**. Fill your personal detail, address, biometric, social detail and education detail. After filling all the detail you will find the reappear button in the page.

| Address                                                                                                    |                  |                       |               |                |              |                       |                       |                 |
|----------------------------------------------------------------------------------------------------|------------------|-----------------------|---------------|----------------|--------------|-----------------------|-----------------------|-----------------|
| Biometric                                                                                                    |                  |                       |               |                |              |                       |                       |                 |
| Social                                                                                                    | Please comple    | te your registration  | process by f  | illing your Pe | rsonal, Biom | etric, Address and So | ocial Details. Only t | hen you can     |
| Number of the second second se | proceed furthe   | er.                   |               |                |              |                       |                       |                 |
| New Admissions (2020)                                                                                                    |                  |                       |               |                |              |                       |                       |                 |
| Pay Intermedite Fees(Existing Students                                                                                                    |                  |                       |               | -              |              |                       |                       |                 |
| Only)                                                                                                    | #                |                       |               | Statu          | 5            | View/E                | dit/Insert            |                 |
| Pay Seat Alloted Admission Fees                                                                                                    | Personal Informa | ation                 |               | Comp           | leted        | Click he              | ere                   |                 |
| Existing UTD/CPAS Student Admission &                                                                                                    | Address          |                       |               | Comp           | leted        | Click he              | ere                   |                 |
| Apply For Hostel Admission                                                                                                    | Biometric        |                       |               | Comp           | leted        | Click he              | ere                   |                 |
| Re-appear/Improvement                                                                                                    | Social           |                       |               | Comp           | leted        | Click he              | ere                   |                 |
| Ph.D Registration                                                                                                    | Education Detail | s                     |               | Comp           | leted        | Click be              | are .                 |                 |
| Payment Receipt                                                                                                    |                  | -                     |               |                |              |                       |                       |                 |
| Print Application Form                                                                                                    |                  |                       |               |                |              |                       |                       |                 |
|                                                                                                    |                  |                       |               |                |              |                       |                       |                 |
|                                                                                                    |                  |                       |               |                |              |                       |                       |                 |
|                                                                                                    | COURSE DETAILS   |                       |               |                |              |                       |                       |                 |
|                                                                                                    |                  |                       |               |                |              |                       |                       |                 |
|                                                                                                    |                  |                       |               |                |              |                       |                       |                 |
|                                                                                                    | Please check v   | our details available | with us. If a | ny issue - For | DDE studen   | ts email at supdtug.  | dde@mdurohtak.a       | c.in (For Under |
|                                                                                                    | Graduate Proc    | (rams) sundtrog dde   | mdurohtal     | (ac in (For Po | et Graduate  | Programs)             |                       |                 |
|                                                                                                    | and for Degula   | rams) supurpg.uue@    | ynicuroniai   | en@mdu.aci     | si Graduate  | -rograms)             |                       |                 |
|                                                                                                    | and for Regula   | ar students e-mail at | reg.admissi   | on@mdu.ac.i    | n .          |                       |                       |                 |
|                                                                                                    | Course Name      | Course Code           | Som/ Year     | Session        | Fee Type     | Category Name         | College Name          | Foo Status      |
|                                                                                                    | Course Name      | Course Code           | Jenny redi    | 36551011       | ree type     | category Name         | conege Marrie         | ree status      |
|                                                                                                    |                  |                       |               |                |              |                       |                       |                 |

Step 6. After filling the complete detail then Click on the **Reappear/Improvement** Tab and drag the button after dragging click on the apply for Reappear/Improvement form.

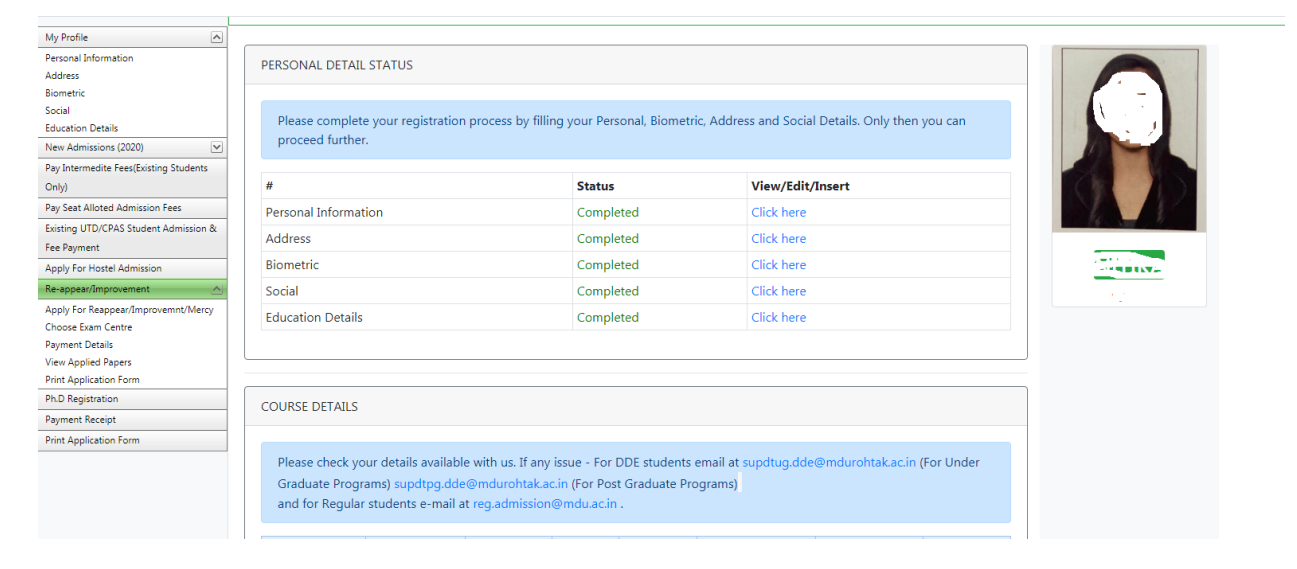

Step 7. Apply for Reappear/Improvement, select your course, select semester and then select your exam type (Reappear or Improvement) and select Subjects.

If the result of the student is EEC, then fill all the subjects given in the previous exam.

|                                        |              |                                        |                                                                 | NI                                               |                        |
|----------------------------------------|--------------|----------------------------------------|-----------------------------------------------------------------|--------------------------------------------------|------------------------|
| Student Portal                         |              |                                        |                                                                 | Go                                               | ood Afternoon, 🗐 🔬 🔨   |
|                                        | User Id: 🐻 💦 | ) & Name: 👘 👘 & Category: Hary         | ana Open General Category (HOGC)                                |                                                  |                        |
| My Profile                             |              |                                        |                                                                 |                                                  |                        |
| Personal Information                   |              |                                        |                                                                 |                                                  |                        |
| Address                                |              |                                        |                                                                 |                                                  |                        |
| Biometric                              |              |                                        | Apply Program                                                   | 1                                                |                        |
| Social                                 |              |                                        |                                                                 |                                                  |                        |
| Education Details                      | -            | Before proceeding to payment mode      | please ensure that you had already selected all the papers into | which you want to apply for Reappear/Improvement | t, after that you will |
| New Admissions (2020)                  |              | not be able to proceed to apply for re | maining papers of that particular semester !                    |                                                  |                        |
| Pay Intermedite Fees(Existing Students |              |                                        |                                                                 |                                                  |                        |
| Only)                                  |              | Special Chance                         | Normal Chance                                                   | Additional                                       |                        |
| Pay Seat Alloted Admission Fees        |              | - Speedar endince                      | • Normal chance                                                 | , additional                                     |                        |
| Existing UTD/CPAS Student Admission &  |              |                                        |                                                                 |                                                  |                        |
| Fee Payment                            |              | Select Course                          |                                                                 |                                                  | ¥                      |
| Apply For Hostel Admission             |              | Select Course                          |                                                                 |                                                  |                        |
| Re-appear/Improvement                  |              | BACHELOR OF 22 0                       | ۶.                                                              |                                                  |                        |
| Apply For Reappear/Improvemnt/Mercy    |              |                                        |                                                                 |                                                  |                        |
| Choose Exam Centre                     |              |                                        |                                                                 |                                                  |                        |
| Payment Details                        |              |                                        |                                                                 |                                                  |                        |
| View Applied Papers                    |              |                                        |                                                                 |                                                  |                        |
| Print Application Form                 |              |                                        |                                                                 |                                                  |                        |
| Ph.D Registration                      |              |                                        |                                                                 |                                                  |                        |
| Payment Receipt                        |              |                                        |                                                                 |                                                  |                        |
| Print Application Form                 |              |                                        |                                                                 |                                                  |                        |
|                                        | 8            |                                        |                                                                 |                                                  |                        |

# यदि छात्र का परिणाम EEC है तो पिछले परीक्षा में दिए गए सभी विषय भरें।

## Step 8. Choose your exam District

| Student Portal                         |                                                                                      | Good Afternoon, 1 V                                 |
|----------------------------------------|--------------------------------------------------------------------------------------|-----------------------------------------------------|
|                                        | User Id: & Name:                                                                     |                                                     |
| My Profile                             |                                                                                      |                                                     |
| Personal Information                   |                                                                                      |                                                     |
| Address                                |                                                                                      |                                                     |
| Biometric                              | Choose Exam Centre                                                                   |                                                     |
| Social                                 |                                                                                      |                                                     |
| Education Details                      | Please be make sure before choosing your exam centre, once you choose your exam cent | re then you will not able to changed it anymore for |
| New Admissions (2020)                  | that particular session!                                                             | , , ,                                               |
| Pay Intermedite Fees(Existing Students |                                                                                      |                                                     |
| Only)                                  | Please choose your exam District into which you want to give your exam.              |                                                     |
| Pay Seat Alloted Admission Fees        | · · · · · · · · · · · · · · · · · · ·                                                |                                                     |
| Existing UTD/CPAS Student Admission &  |                                                                                      |                                                     |
| Fee Payment                            | Faridabad                                                                            |                                                     |
| Apply For Hostel Admission             | Gurugram                                                                             |                                                     |
| Re-appear/Improvement                  |                                                                                      |                                                     |
| Apply For Reappear/Improvemnt/Mercy    | Jnajjar                                                                              |                                                     |
| Choose Exam Centre                     | Palwal                                                                               |                                                     |
| Payment Details                        | Delast                                                                               |                                                     |
| View Applied Papers                    | KONTAK                                                                               |                                                     |
| Print Application Form                 | Sonipat                                                                              |                                                     |
| Ph.D Registration                      |                                                                                      |                                                     |
| Payment Receipt                        |                                                                                      |                                                     |
| Print Application Form                 |                                                                                      |                                                     |

Step 9. After fill form then click to **Payment Details** & Pay your fees of the said course and semester online through Debit/Credit card or Net banking.

| M Inbox - reappear 🗙 M view outer Cut L                                                                              | is 🗙 🛛 🗙 Wat              | ch Sony Ten 🗄 🗙 🛛 🎯 www.google.com 🗙                                        | 🔇 M.D Univ                  | ersity 🗙 🕄               | ) MDU Student Po   | ×   🍥 MDU     | ×              | 🎯   दैनिक ट्रिब्यून हरिया 🗴 🛛 | History × +                |             |
|----------------------------------------------------------------------------------------------------|---------------------------|-----------------------------------------------------------------------------|-----------------------------|--------------------------|--------------------|---------------|----------------|-------------------------------|----------------------------|-------------|
| ← → C ▲ Not secure   student.m                                                                                       | ndu.ac.in/Regul           | ar/ViewPayments_AdmitCard.aspx                                              |                             |                          |                    |               |                |                               | \$                         | k 🛪 🗊 🌔     |
| 🗰 Apps 🛛 Fwd: Members obje 🔇 admi                                                                                    | ssion.mdu.ac.i            | 😝 Facebook - Log In 🕒 New Tab                                               | 💠 TRACES   W                | elcome S                 | Shabdkosh   शब्दको | S English     | Speaking B 🖇   | 崔 Gurugram University 🛛 🧕     | Free Online OCR - c 📓 HSSC | Recruitment |
| Biometric<br>Social<br>Education Details<br>New Admissions (2020)<br>Pay Intermedite Fees(Existing Students<br>Onbul | Fee Details<br>g Students |                                                                             |                             |                          |                    |               |                |                               |                            |             |
| Pay Seat Alloted Admission Fees                                                                                      |                           | Course Name                                                                 | Semester                    | Exam Type                | Exam Type          | Session       | Fee Status     | Proceed To Pay Fee            | Print Application Form     |             |
| Existing UTD/CPAS Student Admission &<br>Fee Payment                                                                 |                           | BACHELOR OF EDUCATION OVE                                                   | 2                           | Normal                   | i ,                | July-2020     | UnPaid         | Click Here                    |                            |             |
| Apply For Hostel Admission Re-appear/Improvement                                                                     |                           |                                                                             |                             |                          |                    |               |                |                               |                            |             |
| Apply For Reappear/Improvemnt/Mercy<br>Choose Exam Centre                                                            |                           |                                                                             |                             | I                        | No papers availa   | ble for Payr  | nent           |                               |                            |             |
| View Applied Papers<br>Print Application Form                                                                        |                           | 4                                                                           |                             |                          |                    |               |                |                               | ,                          | ٠           |
| Ph.D Registration<br>Payment Receipt                                                                                 |                           |                                                                             |                             |                          |                    |               |                |                               |                            |             |
| Print Application Form                                                                                               |                           |                                                                             |                             |                          |                    |               |                |                               |                            |             |
|                                                                                                    | If<br>1:                  | Fee paid online (Digital Mode), is sh<br>Go to payment details page and cli | owing "UN-<br>ick on 'Click | PAID" in the F<br>here'. | Panel/Portal the   | n following : | steps are requ | iired to be initiated to a    | avoid any complications:   |             |

Step 10. After payment the fee, print your application form.

### No need to submit Re appear/Improvemnt application form in MD.University, Rohtak

M.D यूनिवर्सिटी में Reappear / Improvement आवेदन पत्र जमा करवाने की आवश्यकता नहीं है।

| Details                         |    | Fee Details                                                                                                    |              |                |                   |               |                |                           |                        |
|---------------------------------|----|----------------------------------------------------------------------------------------------------|--------------|----------------|-------------------|---------------|----------------|---------------------------|------------------------|
| missions (2020) 💌               |    |                                                                                                    |              |                |                   |               |                |                           |                        |
| ermedite Fees(Existing Students |    |                                                                                                    |              |                |                   |               |                |                           |                        |
|                                 |    |                                                                                                    |              |                |                   |               |                |                           |                        |
| at Alloted Admission Fees       |    | Course Name                                                                                                    | Semester     | Exam Type      | Exam Type         | Session       | Fee Status     | Proceed To Pay Fee        | Print Application Fo   |
| g UTD/CPAS Student Admission &  |    |                                                                                                    | ~            | Normal         | Ii ent            | 1             | LInPaid        |                           |                        |
| yment                           |    | BACHLEOK OF EDUCATION                                                                                                    | -            | Normal         | 11                | J, U          | Offraid        | Click Here                |                        |
| For Hostel Admission            |    |                                                                                                    |              |                |                   |               |                |                           |                        |
| opear/Improvement               |    |                                                                                                    |              |                |                   |               |                |                           |                        |
| For Reappear/Improvemnt/Mercy   |    |                                                                                                    |              |                |                   |               |                |                           |                        |
| e Exam Centre                   |    |                                                                                                    |              | 1              | No papers availa  | able for Payr | ment           |                           |                        |
| ent Details                     |    |                                                                                                    |              |                |                   |               |                |                           |                        |
| Applied Papers                  |    |                                                                                                    |              |                |                   |               |                |                           |                        |
| Application Form                |    | 4                                                                                                    |              |                |                   |               |                |                           |                        |
| Registration                    |    |                                                                                                    |              |                |                   |               |                |                           |                        |
| ent Receipt                     |    |                                                                                                    |              |                |                   |               |                |                           |                        |
| Application Form                |    |                                                                                                    |              |                |                   |               |                |                           |                        |
|                                 |    |                                                                                                    |              |                |                   |               |                |                           |                        |
|                                 |    |                                                                                                    |              |                |                   |               |                |                           |                        |
|                                 | 14 | Fee paid opline (Digital Mode), is sh                                                                                                    | owing "UN    | DAID" in the D | Innol/Dortal that | o following . | tops are rea   | ired to be initiated to a | woid any complications |
|                                 | 1. | Go to payment details page and cli                                                                                                    | ck on 'Click | horo'          | anely Fortar the  | i ioliowing . | steps are requ | ined to be initiated to a | word any complications |
|                                 | 1: | The second second |              | nere.          |                   |               |                |                           |                        |
|                                 | 2: | Then click on "Continue for paymen                                                                                                    | IT BUTTON'   |                |                   |               |                |                           |                        |

**Note:** - The Students are advised to keep the copy of online exams form along with Fee Receipt for future reference before appearing in Exams or till declaration of results.